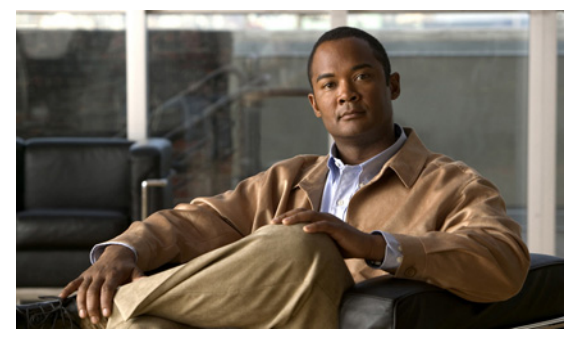

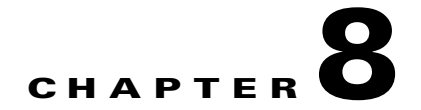

# Layer 2 Switching

This chapter describes how to identify and resolve problems that relate to Layer 2 switching.

This chapter includes the following sections:

- Information About Layer 2 Ethernet Switching, page 8-1
- Port Model, page 8-1
- Layer 2 Switching Problems, page 8-4
- Verifying Layer 2 Switching, page 8-7

# **Information About Layer 2 Ethernet Switching**

Nexus1000V provides a distributed, layer 2 virtual switch that extends across many virtualized hosts.

It consists of two components:

- Virtual Supervisor Module (VSM), which is also known as the Control Plane (CP), acts as the Supervisor and contains the Cisco CLI, configuration, and high-level features.
- Virtual Ethernet Module (VEM), which is also known as the Data Plane (DP), acts as a line card and runs in each virtualized server to handle packet forwarding and other localized functions.

# **Port Model**

This section describes the following port perspectives:

- Viewing Ports from the VEM, page 8-2
- Viewing Ports from the VSM, page 8-3.

## **Viewing Ports from the VEM**

The Nexus1000V differentiates between virtual and physical ports on each of the VEMs. Figure 8-1 shows how ports on the Nexus1000V switch are bound to physical and virtual VMware ports within a VEM.

Figure 8-1 VEM View of Ports

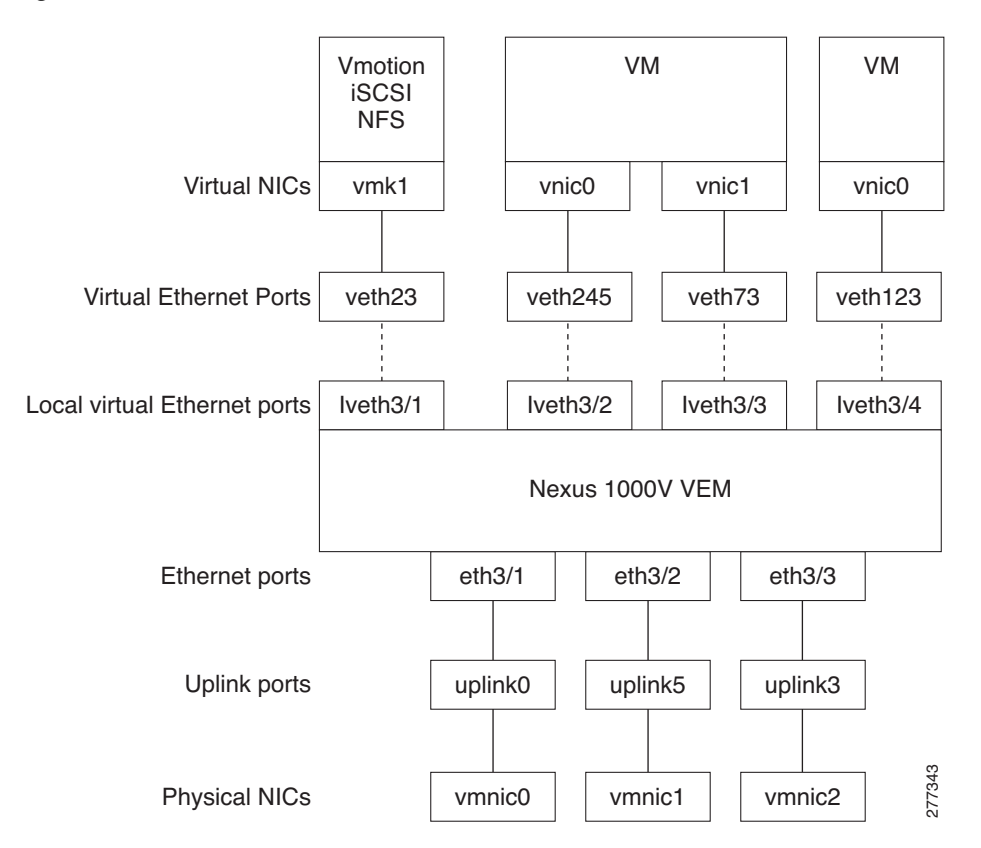

On the virtual side of the switch, there are three layers of ports that are mapped together:

- Virtual NICs: There are three types of Virtual NICs in VMware. The virtual NIC (vnic) is part of the VM, and represents the physical port of the host which is plugged into the switch. The virtual kernel NIC (vmknic) is used by the hypervisor for management, VMotion, iSCSI, NFS and other network access needed by the kernel. This interface would carry the IP address of the hypervisor itself, and is also bound to a virtual Ethernet port. The vswif (not shown) appears only in COS-based systems, and is used as the VMware management port. Each of these types maps to a veth port within Nexus1000V.
- Virtual Ethernet Ports (VEth): A VEth port is a port on the Cisco Nexus 1000V Distributed Virtual Switch. Cisco Nexus 1000V has a flat space of VEth ports 0..N. The virtual cable plugs into these VEth ports that are moved to the host running the VM.

VEth ports are assigned to port groups.

• Local Virtual Ethernet Ports (lveth): Each host has a number of local VEth ports. These ports are dynamically selected for VEth ports that are needed on the host.

These local ports do not move, and are addressable by the module-port number method.

On the physical side of the switch, from bottom to top:

- Each physical NIC in VMware is represented by an interface called a vmnic. The vmnic number is allocated during VMware installation, or when a new physical NIC is installed, and remains the same for the life of the host.
- Each uplink port on the host represents a physical interface. It acts a lot like an lveth port, but because physical ports do not move between hosts, the mapping is 1:1 between an uplink port and a vmnic.
- Each physical port added to Nexus1000V switch appears as a physical Ethernet port, just as it would on a hardware-based switch.

The uplink port concept is handled entirely by VMware, and is used to associate port configuration with vmnics. There is no fixed relationship between the uplink # and vmnic #, and these can be different on different hosts, and can change throughout the life of the host. On the VSM, the Ethernet interface number, such as ethernet 2/4, is derived from the vmnic number, not the uplink number.

## **Viewing Ports from the VSM**

Figure 8-2 shows the VSM view ports.

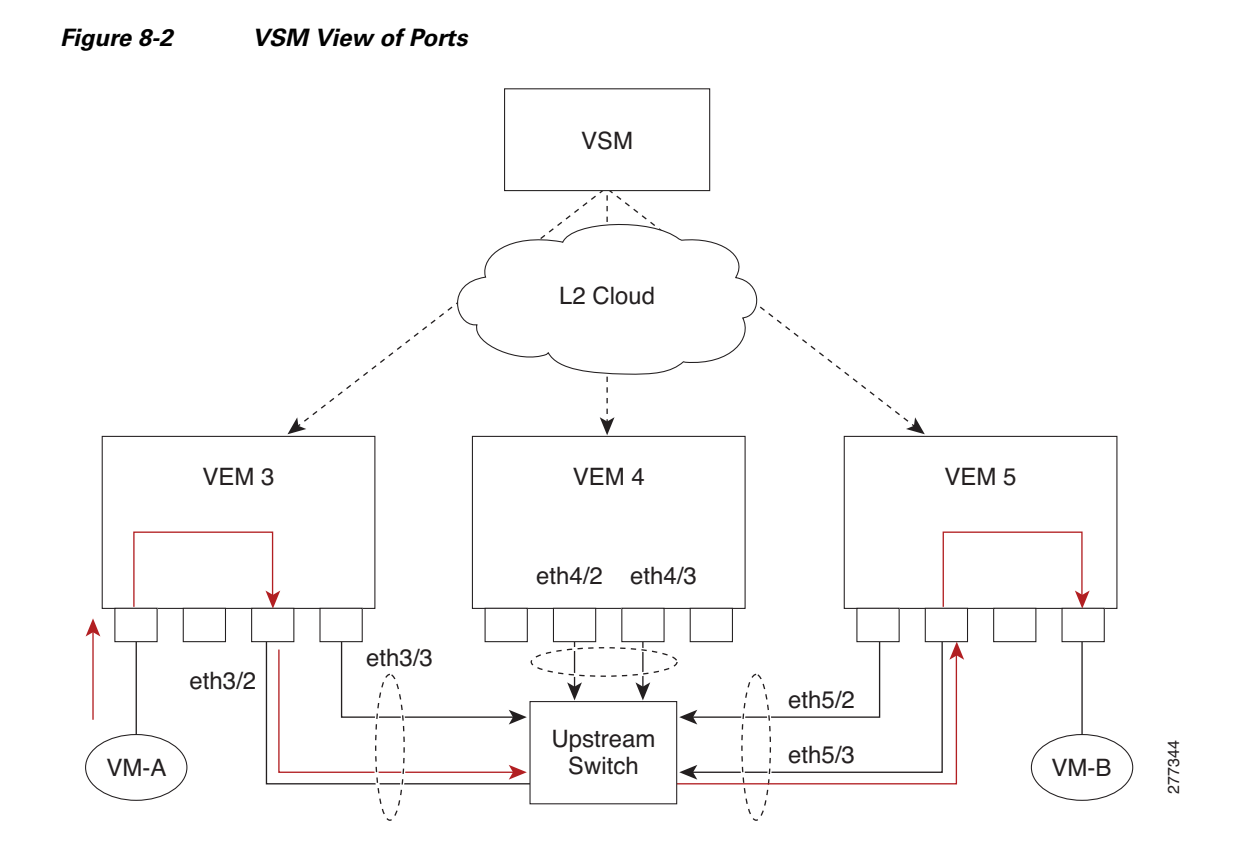

## **Port Types**

Thefollowing types of ports are available:

• Veths (Virtual Ethernet Interfaces) can be associated with any one of the following:

- VNICs of a Virtual Machine on the ESX Host.
- VMKNICs of the ESX Host
- VSWIFs of an ESX COS Host.
- Eths (Physical Ethernet Interfaces) correspond to the Physical NICs on the ESX Host.
- Po (Port Channel Interfaces) The physical NICs of an ESX Host can be bundled into a logical interface. This logical bundle is referred to as a port channel interface.

For more information about Layer 2 switching, see the *Cisco Nexus 1000V Layer 2 Switching Configuration Guide, Release 4.0(4)SV1(1).* 

# Layer 2 Switching Problems

This section describes how to troubleshoot Layer 2 problems and lists troubleshooting commands. This section includes the following topics:

- Verifying a Connection Between VEM Ports, page 8-4
- Verifying a Connection Between VEMs, page 8-5
- Isolating Traffic Interruptions, page 8-6
- Verifying Layer 2 Switching, page 8-7

## Verifying a Connection Between VEM Ports

To verify a connection between two veth ports on a VEM, follow these steps:

- **Step 1** On the VSM, enter the **show vlan** command to view the state of the VLANs associated with the port. If the VLAN associated with a port is not active, then the port may be down. In this case, you must create the VLAN and activate it.
- **Step 2** To see the state of the port on the VSM, enter a **show interface brief** command.
- **Step 3** Enter the **module vem** *module-number* **execute vemcmd show port** command to display the ports that are present on the VEM, their local interface indices, VLAN, type (physical or virtual), CBL state, port mode, and port name.

The key things to look for in the output are:

- State of the port.
- CBL.
- Mode.
- Attached device name.
- The LTL of the port you are trying to troubleshoot. It will help you identify the interface quickly in other VEM commands where the interface name is not displayed.
- Make sure the state of the port is up. If not, verify the configuration of the port on the VSM.
- **Step 4** To view the VLANs and their port lists on a particular VEM, use the **module vem** *module-number* **execute vemcmd show bd** command:

```
n1000V# module vem 5 execute vemcmd show bd
```

If you are trying to verify that a port belongs to a particular VLAN, make suer you see the port name or LTL in the port list of that VLAN.

## Verifying a Connection Between VEMs

To verify a connection between veth ports on two separate VEMs, follow these steps:

- **Step 1** Issue the **show vlan** command to check if the VLAN associated with the port is created on the VSM.
- **Step 2** Issue the **show interface brief** command to check if the ports are up in the VSM.
- **Step 3** On the VEM, issue the **module vem 3 execute vemcmd show port** command to check if the CBL state of the two ports is set to the value of 4 for forwarding.
- **Step 4** On the VEM, issue the **module vem 3 execute vemcmd show bd** command to check if the two veth ports are listed in the flood list of the VLAN to which they are trying to communicate.
- **Step 5** Verify that the uplink switch to which the VEMs are connected is carrying the VLAN to which the ports belong.
- **Step 6** Find out the port on the upstream switch to which the pnic (that is supposed to be carrying the VLAN) on the VEM is connected to.

n1000v# show cdp neighbors

```
Capability Codes: R - Router, T - Trans-Bridge, B - Source-Route-Bridge
S - Switch, H - Host, I - IGMP, r - Repeater,
V - VoIP-Phone, D - Remotely-Managed-Device,
s - Supports-STP-Dispute
```

| Device ID      | Local Intrfce | Hldtme   | Capability | Platform  | Port ID |
|----------------|---------------|----------|------------|-----------|---------|
| swordfish-6k-2 | Eth5/2        | 168 R \$ | SI W       | S-C6506-E | Gig1/38 |

The PNIC (Eth 5/2) is connected to swordfish-6k-2 on port Gig1/38.

Step 7 Log in to the upstream switch and make sure the port is configured to allow the VLAN you are looking for.

```
n1000v#show running-config interface gigabitEthernet 1/38
Building configuration...
Current configuration : 161 bytes
!
interface GigabitEthernet1/38
description Srvr-100:vmnic1
switchport
switchport trunk allowed vlan 1,60-69,231-233
switchport mode trunk
end
```

As this output shows, VLANs 1,60-69, 231-233 are allowed on the port. If a particular VLAN is not in the allowed VLAN list, make sure to add it to the allowed VLAN list of the port.

## **Isolating Traffic Interruptions**

Use the following steps to isolate the cause for no traffic passing across VMs on different VEMs.

- Step 1 In output of the show port-profile name command, verify the following information:
  - The control and packet VLANs that you configured are present (in the example, these are 3002 and 3003)
  - If the physical NIC in your configuration carries the VLAN for VM, then that VLAN is also present in the allowed VLAN list.

```
n1000v#show port-profile name alluplink
port-profile alluplink
  description:
  status: enabled
 capability uplink: yes
 system vlans: 3002,3003
 port-group: alluplink
 config attributes:
   switchport mode trunk
   switchport trunk allowed vlan 1,80,3002,610,620,630-650
   no shutdown
  evaluated config attributes:
   switchport mode trunk
   switchport trunk allowed vlan 1,80,3002,3003,610,620,630-650
   no shutdown
  assigned interfaces:
   Ethernet2/2
```

**Step 2** Inside the VM, use the following command to verify that the Ethernet interface is up.

#### ifconfig -a

If not, consider deleting that NIC from the VM, and adding another NIC.

- **Step 3** Using any sniffer tool, verify that ARP requests and responses are received on the VM interface.
- **Step 4** On the upstream switch, use the following commands to look for the association between the IP and MAC address:

#### debug arp show arp

#### Example:

```
n1000v_CAT6K# debug arp
ARP packet debugging is on
11w4d: RARP: Rcvd RARP req for 0050.56b7.3031
11w4d: RARP: Rcvd RARP req for 0050.56b7.3031
11w4d: RARP: Rcvd RARP req for 0050.56b7.4d35
11w4d: RARP: Rcvd RARP req for 0050.56b7.52f4
11w4d: IP ARP: rcvd req src 10.78.1.123 0050.564f.3586, dst 10.78.1.24 Vlan3002
11w4d: RARP: Rcvd RARP req for 0050.56b7.3031
n1000v_CAT6K#
```

## Example:

| n1000v_CA | TOK# <b>Sh arp</b> |     |       |                |      |           |
|-----------|--------------------|-----|-------|----------------|------|-----------|
| Protocol  | Address            | Age | (min) | Hardware Addr  | Type | Interface |
| Internet  | 10.78.1.72         |     | -     | 001a.6464.2008 | ARPA |           |
| Internet  | 7.114.1.100        |     | -     | 0011.bcac.6c00 | ARPA | Vlan140   |
| Internet  | 41.0.0.1           |     | -     | 0011.bcac.6c00 | ARPA | Vlan410   |
| Internet  | 7.61.5.1           |     | -     | 0011.bcac.6c00 | ARPA | Vlan1161  |
| Internet  | 10.78.1.5          |     | -     | 0011.bcac.6c00 | ARPA | Vlan3002  |
|           |                    |     |       |                |      |           |

| Internet | 7.70.1.1    | - | 0011.bcac.6c00 | ARPA | Vlan700  |
|----------|-------------|---|----------------|------|----------|
| Internet | 7.70.3.1    | - | 0011.bcac.6c00 | ARPA | Vlan703  |
| Internet | 7.70.4.1    | - | 0011.bcac.6c00 | ARPA | Vlan704  |
| Internet | 10.78.1.1   | 0 | 0011.bc7c.9c0a | ARPA | Vlan3002 |
| Internet | 10.78.1.15  | 0 | 0050.56b7.52f4 | ARPA | Vlan3002 |
| Internet | 10.78.1.123 | 0 | 0050.564f.3586 | ARPA | Vlan3002 |

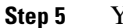

You have completed this procedure.

# **Verifying Layer 2 Switching**

Use the following commands to display and verify the Layer 2 MAC address configuration.

| Command                                                                                            | Purpose                                                                                                    |
|----------------------------------------------------------------------------------------------------|----------------------------------------------------------------------------------------------------|
| show mac address-table                                                                             | Displays the MAC address table to verify all MAC addresses on all VEMs controlled by the VSM.                                    |
|                                                                                                    | See Example 8-1 on page 8-8                                                                                                    |
| show mac address-table module<br>module-number                                                     | Displays all the MAC addresses on the specified VEM.                                                                             |
| show mac address-table static                                                                      | Displays the MAC address table static entries.                                                                                   |
| НННН. WWWW.НННН                                                                                    | See Example 8-2 on page 8-9                                                                                                    |
| show mac address-table address<br>HHHH.WWWW.HHHH                                                   | Displays the interface on which the MAC address specified is learned or configured.                                              |
|                                                                                                    | • For dynamic MACs, if the same MAC appears on multiple interfaces, then each of them is displayed separately.                   |
|                                                                                                    | • For static MACs, if the same MAC appears on multiple interfaces, then only the entry on the configured interface is displayed. |
| show running-config vlan <vlan-id></vlan-id>                                                       | Displays VLAN information in the running configuration.                                                                          |
| show vlan [all-ports   brief   id <vlan-id>  <br/>name <name>   dot1q tag native]</name></vlan-id> | Displays VLAN information as specified. See Example 8-3 on page 8-9.                                                             |
| show vlan summary                                                                                  | Displays a summary of VLAN information.                                                                                          |
| show interface brief                                                                               | Displays a table of interface states. See Example 8-4 on page 8-10.                                                              |
| module vem <i>module-number</i> execute<br>vemcmd show port                                        | On the VEM, displays the port state on a particular VEM.                                                                         |
|                                                                                                    | This command can only be used from the VEM.                                                                                      |
|                                                                                                    | See Example 8-5 on page 8-10.                                                                                                    |
| module vem <i>module-numbe</i> r execute<br>vemcmd show bd command                                 | For the specified VEM, displays its VLANs and their port lists.                                                                  |
|                                                                                                    | See Example 8-6 on page 8-10.                                                                                                    |

| Command                                                                             | Purpose                                                                         |
|-------------------------------------------------------------------------------------|---------------------------------------------------------------------------------|
| module vem <i>module-number</i> execute vemcmd show trunk                           | For the specified VEM, displays the VLAN state on a trunk port.                 |
|                                                                                     | • If a VLAN is active on a port, then its CBL state should be 4.                |
|                                                                                     | • If a VLAN is blocked, then its CBL state is 1.                                |
|                                                                                     | See Example 8-7 on page 8-11.                                                   |
| <b>module vem</b> <i>module-number</i> <b>execute vemcmd show l2</b> <i>vlan-id</i> | For the specified VEM, displays the VLAN forwarding table for a specified VLAN. |
|                                                                                     | See Example 8-8 on page 8-11.                                                   |
| show interface interface_id mac                                                     | Displays the MAC addresses and the burn-in MAC address for an interface.        |

#### Example 8-1 show mac address-table Command

Note

The Cisco Nexus 1000VMAC address table does not display multicast MAC addresses.

## $\mathcal{P}$

Tip

VEM indicates on which VEM this MAC is seen.

N1KV Internal Port refers to an internal port created on the VEM. This port is used for control and management of the VEM and is not used for forwarding packets.

```
n1000v# show mac address-table
Legend:
       * - primary entry, G - Gateway MAC, (R) - Routed MAC
       age - seconds since last seen
  VEM
          VLAN
                  MAC Address
                                  Type
                                                  Ports
                                           age
        3
         1
                   0002.3d22.e300 static -
                                                   N1KV Internal Port
                                            -
    3
                   0002.3d22.e302 static
                                                  N1KV Internal Port
           1
                  0002.3d22.e303 static
0002.3d32.e300 static
0002.3d32.e302 static
0002.3d32.e303 static
                                            -
    4
           1
                                                   N1KV Internal Port
    3
           1
                                             _
                                                   N1KV Internal Port
    3
           1
                                             _
                                                   N1KV Internal Port
    4
           1
                                            -
                                                   N1KV Internal Port
                  0002.3d62.e300 static
    3
                                                  N1KV Internal Port
           1
                                            -
                  0002.3d62.e302 static -
    3
           1
                                                   N1KV Internal Port
    4
          1
                   0002.3d62.e303 static
                                            _
                                                  N1KV Internal Port
    4
           1
                   0023.7d34.f4e2 dynamic 23
                                                   Eth4/2
                   0002.3d42.e302 dynamic 0
    3
                                                   N1KV Internal Port
           115
                   0002.3d42.e303
    4
           115
                                   dynamic 0
                                                   N1KV Internal Port
           115
                   0050.56bb.49d9
                                   dynamic
                                            0
    4
                                                   Eth4/2
    3
           115
                   0050.56bb.49d9
                                   dynamic
                                            0
                                                    Eth3/4
    3
           116
                   0002.3d22.e302
                                   dynamic
                                            1
                                                   N1KV Internal Port
                   0002.3d22.e302
                                           1
    4
           116
                                   dynamic
                                                   Eth4/2
    4
           116
                   0002.3d22.e303
                                   dynamic 1
                                                   N1KV Internal Port
    3
           116
                   0002.3d22.e303
                                   dynamic
                                           1
                                                    Eth3/4
```

| Example 8-2 Snow mac address-table address Comma |
|--------------------------------------------------|
|--------------------------------------------------|

<u>}</u> Tip

This command shows all interfaces on which a MAC is learned dynamically. In this example, the same MAC appears on Eth4/2 and Eth3/4.

| n1000v# | show mac addre | ess-table address | 0050.56bb | .49d9    |        |
|---------|----------------|-------------------|-----------|----------|--------|
| Legend: |                |                   |           |          |        |
|         | * - primary en | ntry, G - Gateway | MAC, (R)  | - Routed | MAC    |
|         | age - seconds  | since last seen   |           |          |        |
| VEM     | VLAN           | MAC Address       | Туре      | age      | Ports  |
|         | ++             | +                 | +-        |          | +      |
| 4       | 115            | 0050.56bb.49d9    | dynamic   | 0        | Eth4/2 |
| 3       | 115            | 0050.56bb.49d9    | dynamic   | 0        | Eth3/4 |

Example 8-3 show vlan Command

 $\mathcal{P}$ Tip

This command shows the state of each VLAN created on the VSM.

n1000v# show vlan

| VLAN | Name     | Status | Ports                          |
|------|----------|--------|--------------------------------|
| 1    | default  | active | Eth3/3, Eth3/4, Eth4/2, Eth4/3 |
| 110  | VLAN0110 | active |                                |
| 111  | VLAN0111 | active |                                |
| 112  | VLAN0112 | active |                                |
| 113  | VLAN0113 | active |                                |
| 114  | VLAN0114 | active |                                |
| 115  | VLAN0115 | active |                                |
| 116  | VLAN0116 | active |                                |
| 117  | VLAN0117 | active |                                |
| 118  | VLAN0118 | active |                                |
| 119  | VLAN0119 | active |                                |
| 800  | VLAN0800 | active |                                |
| 801  | VLAN0801 | active |                                |
| 802  | VLAN0802 | active |                                |
| 803  | VLAN0803 | active |                                |
| 804  | VLAN0804 | active |                                |
| 805  | VLAN0805 | active |                                |
| 806  | VLAN0806 | active |                                |
| 807  | VLAN0807 | active |                                |
| 808  | VLAN0808 | active |                                |
| 809  | VLAN0809 | active |                                |
| 810  | VLAN0810 | active |                                |
| 811  | VLAN0811 | active |                                |
| 812  | VLAN0812 | active |                                |
| 813  | VLAN0813 | active |                                |
| 814  | VLAN0814 | active |                                |
| 815  | VLAN0815 | active |                                |
| 816  | VLAN0816 | active |                                |
| 817  | VLAN0817 | active |                                |
| 818  | VLAN0818 | active |                                |
| 819  | VLAN0819 | active |                                |
| 820  | VLAN0820 | active |                                |
| VLAN | Name     | Status | Ports                          |
|      |          |        |                                |

| Remote S | PAN VLANs |      |       |
|----------|-----------|------|-------|
|          |           |      |       |
| Primary  | Secondary | Туре | Ports |
|          |           |      |       |

#### Example 8-4 show interface brief Command

#### n1000v# show int brief

| Port                       | VRF | Status IP Address |                   |                         |                |                      | Speed | MTU                           |              |
|----------------------------|-----|-------------------|-------------------|-------------------------|----------------|----------------------|-------|-------------------------------|--------------|
| mgmt0                      |     |                   | up 172.23.232.143 |                         |                |                      |       | 1500                          |              |
| Ethernet<br>Interface      |     | VLAN              | Туре              | Mode                    | Status         | Reason               |       | Speed                         | Port<br>Ch # |
| Eth3/4<br>Eth4/2<br>Eth4/3 |     | 1<br>1<br>1       | eth<br>eth<br>eth | trunk<br>trunk<br>trunk | up<br>up<br>up | none<br>none<br>none |       | 1000(D)<br>1000(D)<br>1000(D) | <br><br>     |

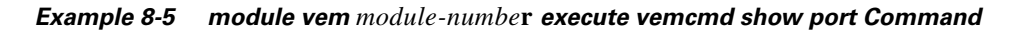

```
<u>}</u>
Tip
```

Look for the state of the port.

```
~ # module vem 3 execute vemcmd show port
```

| LTL    | IfIndex  | Vlan | Bndl | SG_ID | Pinned_SGID | Type | Admin | State | CBL | Mode   | Name |
|--------|----------|------|------|-------|-------------|------|-------|-------|-----|--------|------|
| 8      | 0        | 3969 | 0    | 2     | 2           | VIRT | UP    | UP    | 4   | Access | 120  |
| 9      | 0        | 3969 | 0    | 2     | 2           | VIRT | UP    | UP    | 4   | Access | 121  |
| 10     | 0        | 115  | 0    | 2     | 0           | VIRT | UP    | UP    | 4   | Access | 122  |
| 11     | 0        | 3968 | 0    | 2     | 2           | VIRT | UP    | UP    | 4   | Access | 123  |
| 12     | 0        | 116  | 0    | 2     | 0           | VIRT | UP    | UP    | 4   | Access | 124  |
| 13     | 0        | 1    | 0    | 2     | 2           | VIRT | UP    | UP    | 0   | Access | 125  |
| 14     | 0        | 3967 | 0    | 2     | 2           | VIRT | UP    | UP    | 4   | Access | 126  |
| 16     | 1a030100 | 1    | т 0  | 0     | 2           | PHYS | UP    | UP    | 4   | Trunk  |      |
| vmnic1 |          |      |      |       |             |      |       |       |     |        |      |
| 17     | 1a030200 | 1    | т 0  | 2     | 2           | PHYS | UP    | UP    | 4   | Trunk  |      |
| vmnic2 |          |      |      |       |             |      |       |       |     |        |      |
|        |          |      |      |       |             |      |       |       |     |        |      |

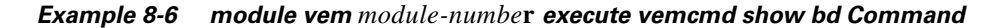

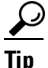

If a port belongs to a particular VLAN, the port name or LTL should be in the port list for the VLAN.

```
~ # module vem 5 execute vemcmd show bd
Number of valid BDS: 8
BD 1, vdc 1, vlan 1, 2 ports
Portlist:
16 vmnic1
17 vmnic2
```

```
BD 100, vdc 1, vlan 100, 0 ports
Portlist:
BD 110, vdc 1, vlan 110, 1 ports
Portlist:
16 vmnic1
BD 111, vdc 1, vlan 111, 1 ports
Portlist:
16 vmnic1
BD 112, vdc 1, vlan 112, 1 ports
Portlist:
16 vmnic1
BD 113, vdc 1, vlan 113, 1 ports
Portlist:
16 vmnic1
BD 114, vdc 1, vlan 114, 1 ports
Portlist:
16 vmnic1
BD 115, vdc 1, vlan 115, 2 ports
Portlist:
10 122
16 vmnic1
```

Example 8-7 module vem module-number execute vemcmd show trunk Command

## <u>/</u> Tip

If a VLAN is active on a port, then its CBL state should be 4. If a VLAN is blocked, then its CBL state is 1.

```
~ # module vem 5 execute vemcnd show trunk
Trunk port 16 native_vlan 1 CBL 4
vlan(1) cbl 4, vlan(110) cbl 4, vlan(111) cbl 4, vlan(112) cbl 4, vlan(113) cbl 4,
vlan(114) cbl 4,vlan(115) cbl 4, vlan(116) cbl 4, vlan(117) cbl 4, vlan(118) cbl 4,
vlan(119) cbl 4,
Trunk port 17 native_vlan 1 CBL 1
vlan(1) cbl 1, vlan(117) cbl 4,
~ #
```

#### **Example 8-8** module vem module-number execute vemcmd show I2 Command

```
Bridge domain 115 brtmax 1024, brtcnt 2, timeout 300
Dynamic MAC 00:50:56:bb:49:d9 LTL 16 timeout 0
Dynamic MAC 00:02:3d:42:e3:03 LTL 10 timeout 0
```